## Recipient Instructions: Submitting an Institution Transfer Request

1. Log in to the Conquer Cancer Application Portal (<u>awards.asco.org</u>) by clicking **Log-in** as shown below. Use your asco.org user name and password. For assistance with log-in, please contact <u>ASCO Customer Service</u>.

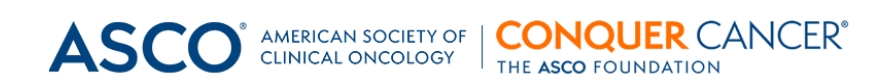

Application Portal

Welcome to the Application Portal for ASCO and Conquer Cancer. You can submit an application, access your applications and awards, or log in as a Peer Reviewer, Collaborator, or Recommender (Mentor, Sponsor, and Institution Approver). You will need an ASCO user account to log in. If you don't have an ASCO account, please go to ASCO Sign In and click 'Create an Account'. For assistance with log-in, please contact ASCO Customer Service.

2. If prompted to select a role, select Applicant.

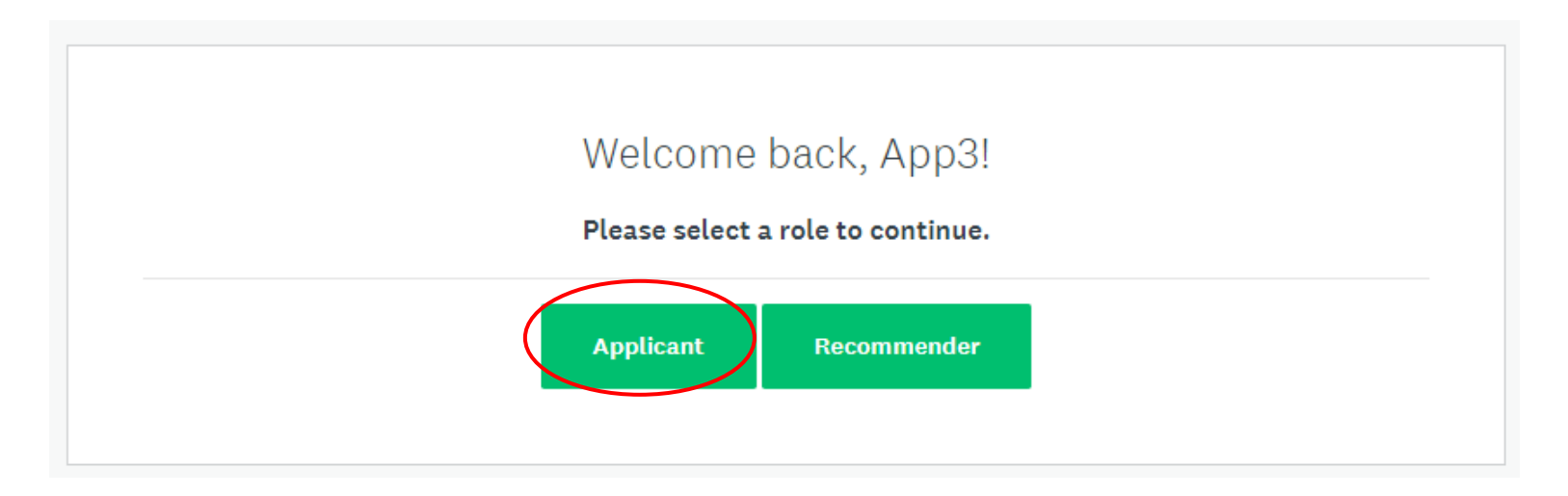

Log-in

3. On your **My Applications** page, click **Start** or **Continue** on your award tile.

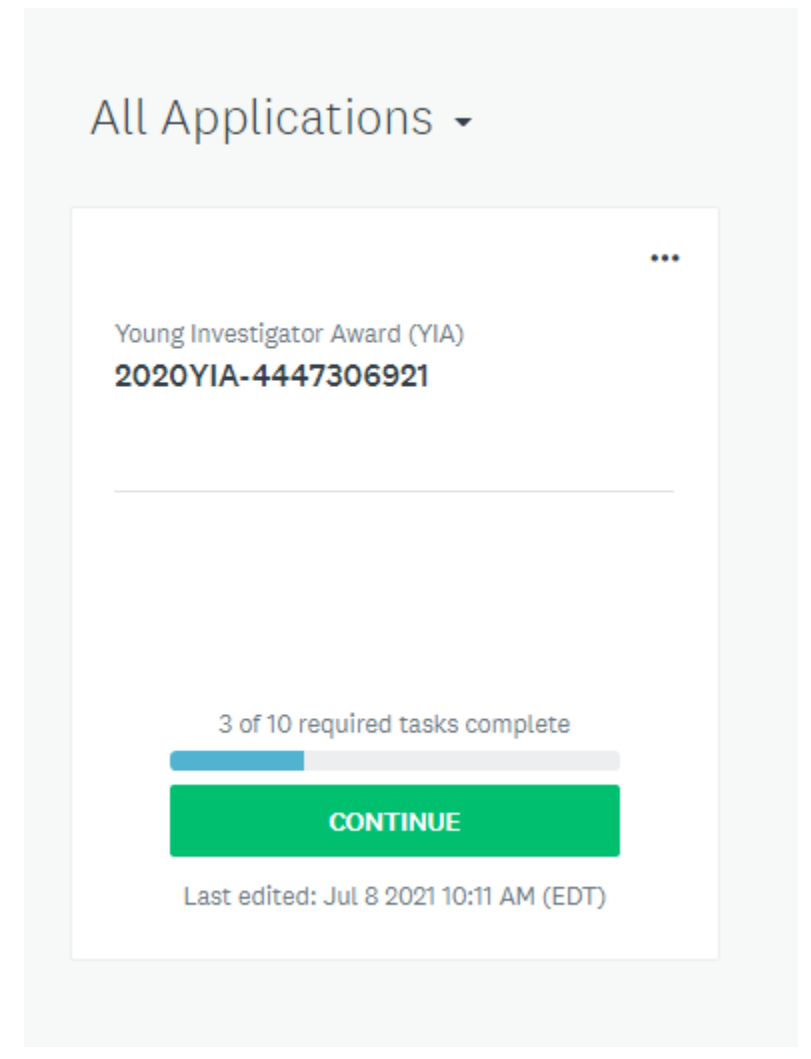

4. On the next page, you will find your list of tasks. Click **Initiate Institution Transfer Request** on your task list:

| С | ) 🖻 | Initiate Institution Transfer Request (optional)                           | > |
|---|-----|----------------------------------------------------------------------------|---|
| С | ) 🗠 | 9 Mentor Invite - New Institution                                          | > |
| С | ) 🖻 | Request Approval: Institutional Transfer<br>Cannot be started at this time | > |

## 5. Complete the Institution Transfer Request Form.

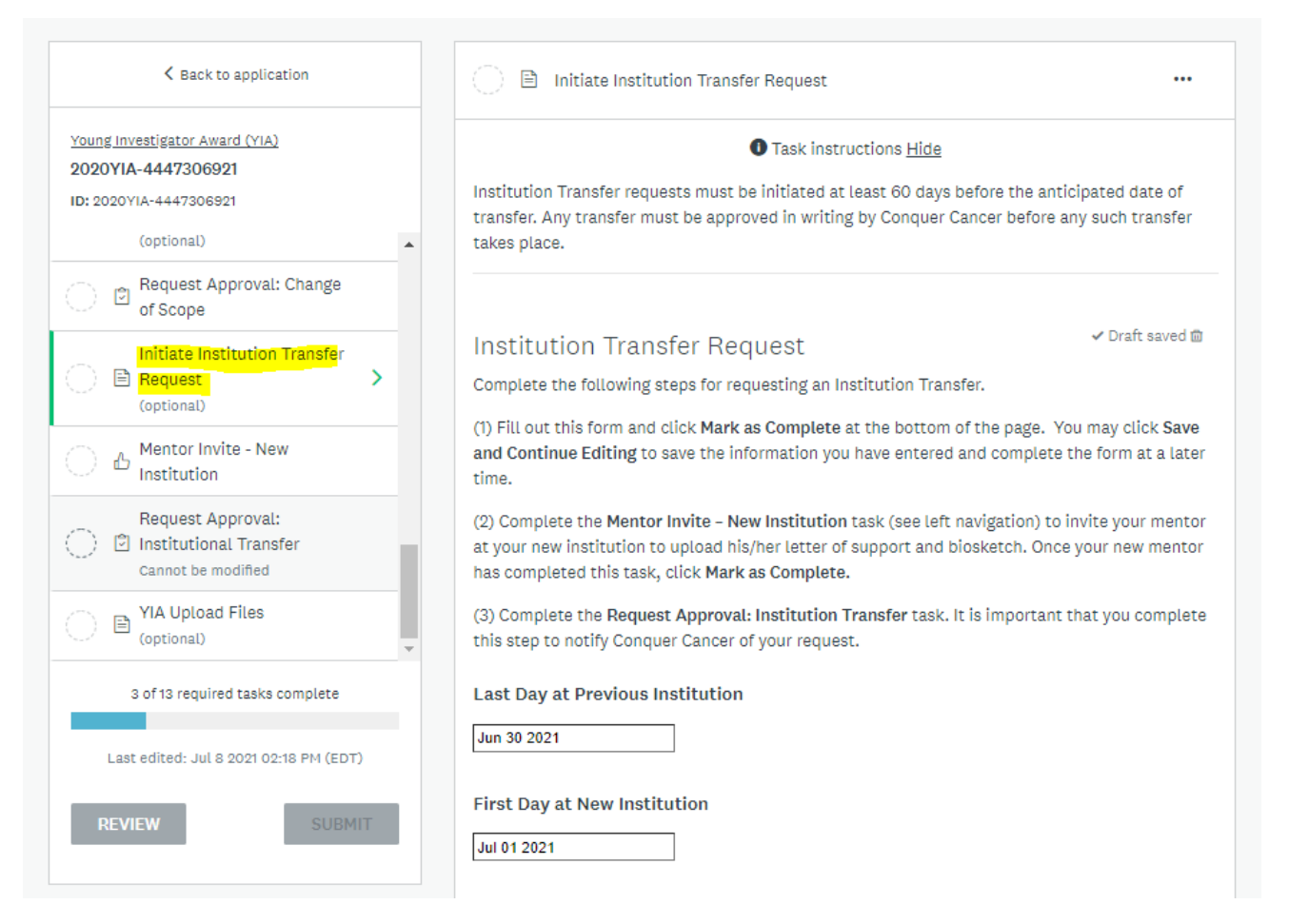

You will also be required to upload the documents indicated as <u>required</u> (see next page). If there will be a change in your award budget at your new institution, you will be required to upload a Proposed Budget.

### Institutional Letter of Support from New Institution (required)

Upload a letter written by the Department Chair or Dean at your new sponsoring institution that includes a statement confirming institutional support that will enable you to perform the proposed research. If your mentor is the Department Chair, the Institutional Letter of Support must come from the Dean. <u>The letter must be signed and on official letterhead</u>.

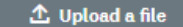

Accepted formats: .pdf, .doc, .docx

### New Mentorship Plan (required)

Upload a mentorship plan limited to two (2) typewritten, single-spaced pages, with one-inch margins, using an 11-point Arial font type. The mentorship plan must be jointly written and <u>signed by you and your new mentor</u>.

The mentorship plan must describe a systematic professional development plan for you as the mentee, including intended structure of the mentor/mentee interaction, the specific details on the skills that your new mentor will help you develop, and other academic career development activities (such as coursework, journal clubs, grant writing, manuscript preparation and one-on-one meetings) that will occur during conduct of your research project to help you develop the knowledge and skills necessary for a successful career in clinical oncology research.

🗘 Upload a file

Accepted formats: .pdf, .doc, .docx

### Final Expenditure Report (required)

Upload the final expenditure report from your current institution <u>signed by an authorized official</u>. This will inform Conquer Cancer the amount of remaining funds from your grant that will be transferred to your new institution and will be reflected in your new award agreement.

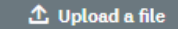

Accepted formats: .pdf, .doc, .docx

#### Proposed Budget at New Institution (optional)

Upload your proposed budget at the new institution, if there are any budget changes on your grant. Your new budget should reflect the total remaining funds from your current institution.

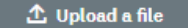

Accepted formats: .pdf, .doc, .docx

6. Once the form is completed, click **Mark as Complete** at the bottom of the page. You may click **Save & Continue Editing** if you wish to complete at a later time. The task icon will indicate a green circle with a check mark once the form is marked as complete.

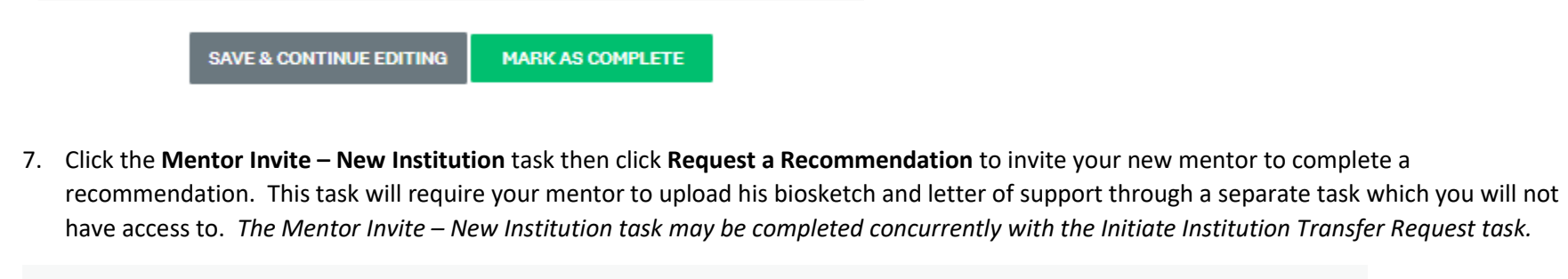

| K Back to application                                                                             |   | Mentor Invite - New Institution                                                                                                    |
|---------------------------------------------------------------------------------------------------|---|----------------------------------------------------------------------------------------------------|
| Young Investigator Award (YIA)<br>2020YIA-4447306921<br>ID: 2020YIA-4447306921<br>-<br>(optional) | • | Task instructions <u>Hide</u><br>Please invite your mentor to complete this task. Use your mentor's preferred email address that<br>is associated with their ASCO membership profile, otherwise, your mentor will not be able to see<br>the task. |
| Request Approval: Change<br>of Scope                                                              |   | REQUEST A RECOMMENDATION                                                                                                    |
| (optional)                                                                                        | > | Recommendations You will not be able to review the contents of received recommendations.                                                                                                    |
| Request Approval:                                                                                 | ł | MARK AS COMPLETE                                                                                                    |

8. Upon clicking Request Reccomendation, a new window will open. Complete the form and click **Send Request**.

# Send recommendation

| Task instructions <u>Hide</u>                                                                                                    |
|----------------------------------------------------------------------------------------------------|
| lease invite your mentor to complete this task. Use your mentor's preferred email address that is associated with their<br>SCO membership profile, otherwise, your mentor will not be able to see the task. |
| irst name                                                                                                    |
|                                                                                                    |
| ast name                                                                                                    |
| mail                                                                                                    |
|                                                                                                    |
| lessage                                                                                                    |
|                                                                                                    |
|                                                                                                    |
|                                                                                                    |
|                                                                                                    |
| CANCEL SEND REQUEST                                                                                                    |

9. Once your mentor has completed their recommendation, you will receive an email notification. Click the **Mentor Invite- New Institution** task and click **Mark as Complete.** 

| K Back to application                                                          |    | - 🖒 Mentor Invite - New Institution                                                                                                    | ••          |
|--------------------------------------------------------------------------------|----|----------------------------------------------------------------------------------------------------|-------------|
| Young Investigator Award (YIA)<br>2020YIA-4447306921<br>ID: 2020YIA-4447306921 |    | Task instructions <u>Hide</u> Please invite your mentor to complete this task. Use your mentor's preferred email address to is associated with their ASCO membership profile, otherwise, your mentor will not be able to | :hat<br>see |
| (optional)                                                                     | •  | the task.                                                                                                    |             |
| P     Request Approval: Change     of Scope                                    |    |                                                                                                    |             |
| Initiate Institution Transfer Request (optional)                               |    | Recommendations You will not be able to review the contents of received recommendations                                                                                                    | ations.     |
| ● <sup>Mentor Invite - New</sup><br>Institution                                | >  | dean.mentor@mailinator.com                                                                                                    |             |
| () 🖹 Request Approval:<br>Institutional Transfer                               | I. | MARK AS COMPLET                                                                                                    | F           |
| (optional)                                                                     | •  |                                                                                                    | -           |
| 3 of 13 required tasks complete                                                |    |                                                                                                    |             |

10. Once the Initiate Institution Transfer Request form and the Mentor Invite – New Institution forms have been marked as complete, click **Request Approval: Institution Transfer** located in your left navigation. Enter an optional message.

| K Back to application                                                                                        |   | 🔿 🖻 Request Approval: Institutional Transfer                                                                  |  |
|----------------------------------------------------------------------------------------------------|---|----------------------------------------------------------------------------------------------------|--|
| Young Investigator Award (YIA)<br>2020YIA-4447306921<br>ID: 2020YIA-4447306921                               |   | Include a message for the program administrator (optional) Please review and approve my institution transfer. |  |
| (optional)                                                                                                   | • |                                                                                                    |  |
| C P Request Approval: Change of Scope                                                                        |   |                                                                                                    |  |
| Initiate Institution Transfer           Initiate Institution Transfer           Request           (optional) |   | SUBMIT FOR APPROVAL                                                                                           |  |
| Mentor Invite - New Institution                                                                              |   |                                                                                                    |  |
| Request Approval:<br>Institutional Transfer                                                                  | > |                                                                                                    |  |
| () I VIA Upload Files<br>(optional)                                                                          | • |                                                                                                    |  |
| 4 of 13 required tasks complete                                                                              |   |                                                                                                    |  |

11. Click **Submit for Approval**. This is an <u>important step</u> to complete in order to alert the Conquer Cancer Grants and Awards Team of your request. Once you have submitted your request for approval, the task icon will change from a hollow circle to an hourglass icon (see red box).

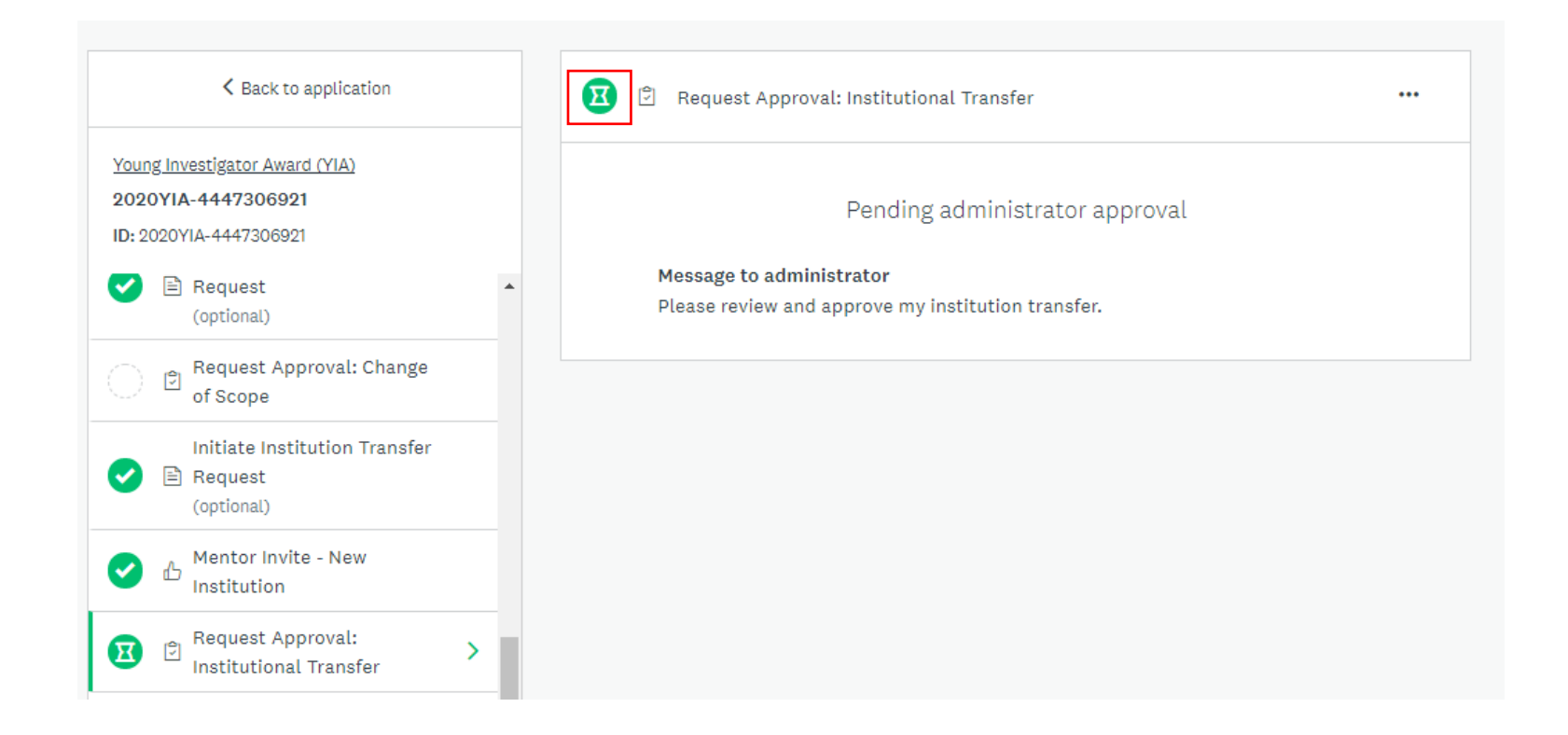

## NOTICE OF REQUEST STATUS:

Conquer Cancer will review your request and mentor documents and may contact you for additional information if necessary. You will receive a system generated email from <u>awards@mail.asco.org</u> regarding the status of your request **within 10 business days** of your submission of the Request Approval form. Please add <u>awards@mail.asco.org</u> to your safe senders list and do not respond to it directly. For questions, please contact <u>grants@conquer.org</u>.

- > If your request is **APPROVED**, please follow the steps below:
  - a. Conquer Cancer will send your new award agreement. Please submit the award agreement to your new institution for approval and signature.
  - b. The following two tasks will also be available on your task list Instituional Approver Invite New Institution and Upload Signed Grant Agreement New Institution.

| 0          | Initiate Institution Transfer Request (optional)<br>Completed on: Jul 8 2021 03:37 PM (EDT) | > |
|------------|---------------------------------------------------------------------------------------------|---|
| 0          | Mentor Invite - New Institution Completed on: Jul 8 2021 03:52 PM (EDT)                     | > |
| 0          | Request Approval: Institutional Transfer<br>Completed on: Jul 8 2021 04:10 PM (EDT)         | > |
| $\bigcirc$ | Institutional Approver Invite - New Institution                                             | > |
| $\bigcirc$ | Upload Signed Grant Agreement - New Institution                                             | > |

c. Click the **Institution Approver Invite – New Institution** task then click **Request a Recommendation** to invite your institutional approver to complete a recommendation. This task will require your institutional approver to provide standard institutional information and payment information through a separate task which you will not have access to.

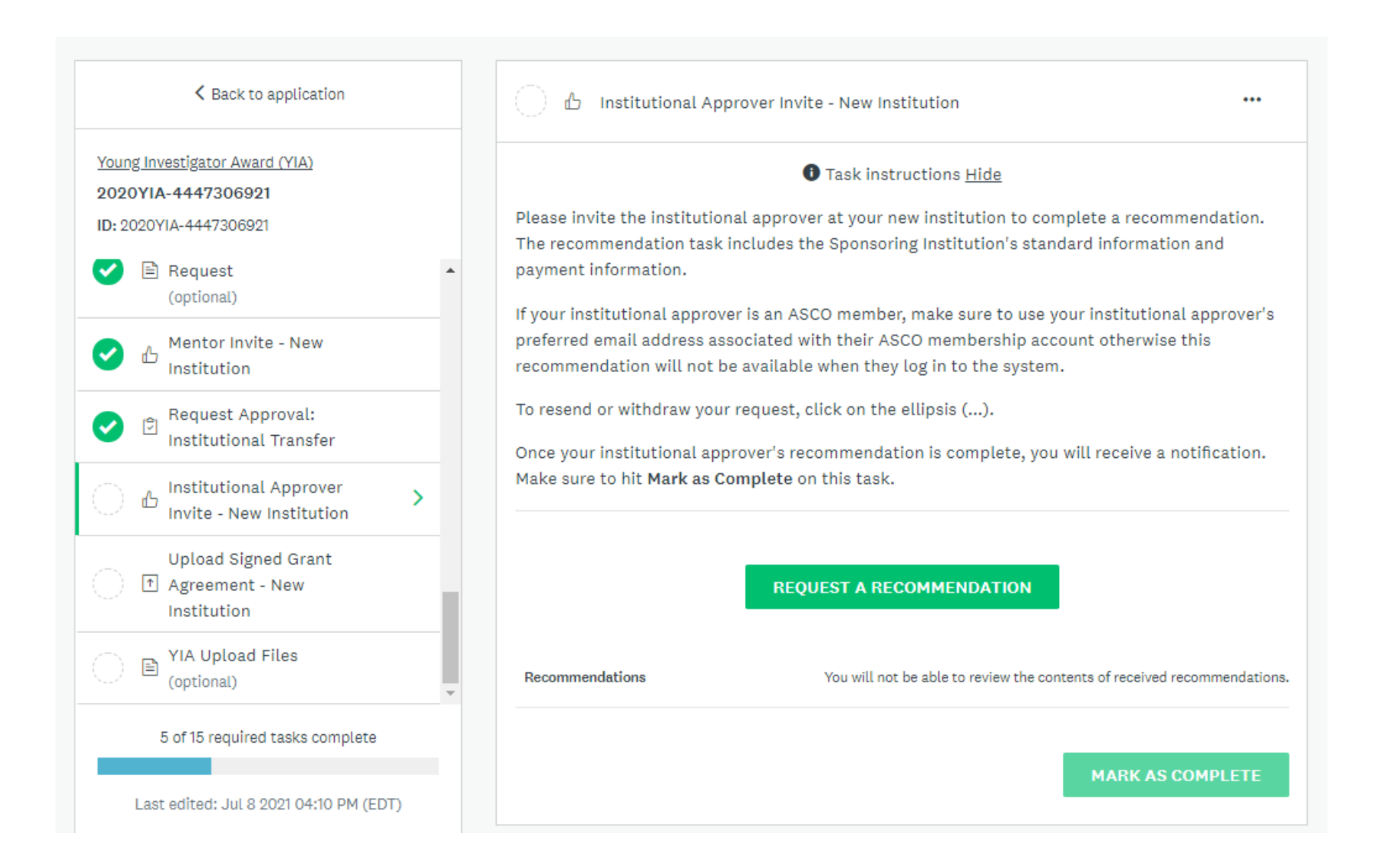

## d. Upon clicking Request Reccomendation, a new window will open. Complete the form and click Send Request.

## Send recommendation

### 1 Task instructions <u>Hide</u>

Please invite the institutional approver at your new institution to complete a recommendation. The recommendation task includes the Sponsoring Institution's standard information and payment information.

If your institutional approver is an ASCO member, make sure to use your institutional approver's preferred email address associated with their ASCO membership account otherwise this recommendation will not be available when they log in to the system.

To resend or withdraw your request, click on the ellipsis (...).

Once your institutional approver's recommendation is complete, you will receive a notification. Make sure to hit Mark as Complete on this task.

First name

Last name

Email

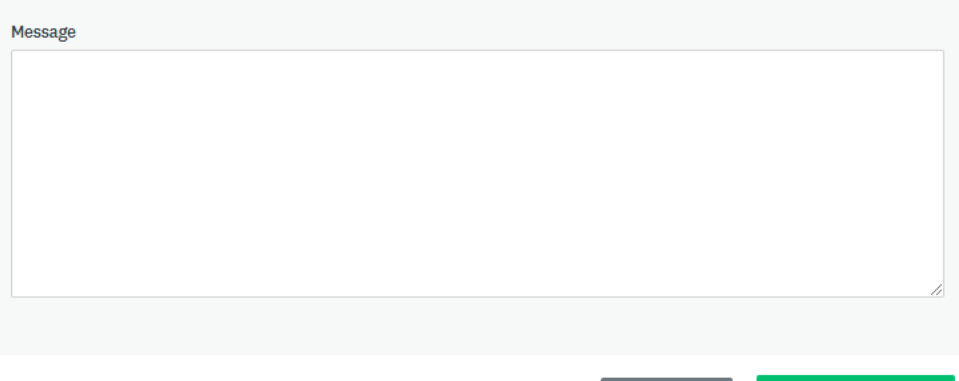

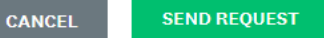

e. Once your institutional approver has completed their recommendation, you will receive an email notification. Click the **Institution** Approver Invite – New Institution task and click Mark as Complete.

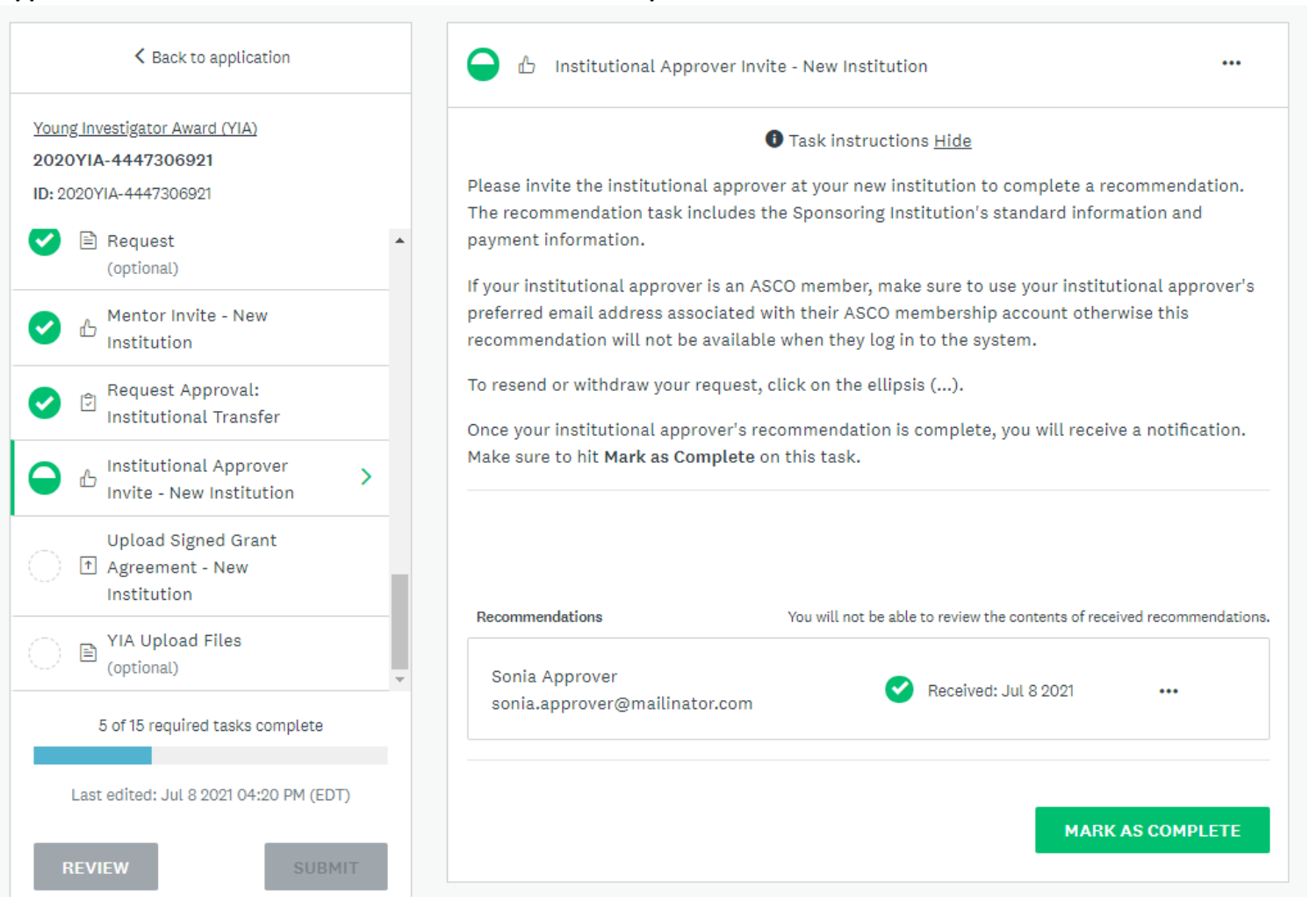

f. Click the Upload Signed Agreement – New Institution task. Click Attach File and upload your signed award agreement. Once the file is uploaded, click Mark as Complete.

| < Back to application                                                          |   | Upload Signed Grant Agreemer | t - New Institution |                  |
|--------------------------------------------------------------------------------|---|------------------------------|---------------------|------------------|
| Young Investigator Award (YIA)<br>2020YIA-4447306921<br>ID: 2020YIA-4447306921 |   |                              |                     |                  |
| (optional)                                                                     | • |                              | ATTACH FILE         |                  |
| ✓ ▲ Mentor Invite - New<br>Institution                                         |   | Shov                         | v accepted formats  |                  |
| ✓ <sup>Ĉ</sup> Request Approval:<br>Institutional Transfer                     |   | Maximum: 1                   |                     | MARK AS COMPLETE |
| ✓ <sup>Institutional Approver</sup><br>Invite - New Institution                |   |                              |                     |                  |
| Upload Signed Grant<br>T Agreement - New<br>Institution                        | > |                              |                     |                  |

NOTE: All five tasks should be completed and each task icon should indicate a check mark.

| K Back to application                                                                                                    | Upload Signed Grant Agreement - New Institution<br>Completed Jul 8 2021 04:24 PM (EDT) | ••• |
|----------------------------------------------------------------------------------------------------|----------------------------------------------------------------------------------------|-----|
| Young Investigator Award (YIA)<br>2020YIA-4447306921<br>ID: 2020YIA-4447306921                                                                                                    | Award Impact Instructions<br>Filename: tions.pdf Added: Jul 8 2021                     | ••• |
| Initiate Institution Transfer Request (optional)                                                                                                    | Maximum: 1                                                                             |     |
| Mentor Invite - New<br>Institution                                                                                                    |                                                                                        |     |
| Request Approval:<br>Institutional Transfer                                                                                                    |                                                                                        |     |
| ✓ A Institutional Approver<br>Invite - New Institution                                                                                                    |                                                                                        |     |
| Upload Signed Grant       Image: The second stress of the second stress of the sec |                                                                                        |     |
| · · · · · · · · · · · · · · · · · · ·                                                                                                    |                                                                                        |     |

Conquer Cancer will review the signed agreement and will send the remaining funds to your new institution upon receipt of funds from your previous institution.

If your request needs RESUBMISSION: On your task list, click the Initiate Institution Transfer Request task that you initially submitted (marked with a green circle with a check mark). Click the three dots on the right hand corner of the form. Click Edit to re-open the form and edit. Do not click Reset as this will delete all data in the form. Repeat steps 5 and 6 above to resubmit your request.

| Sack to application                                  |   | Completed Jul 8 2021 03:37 PM (EDT)                                                                                                    |                                                     |
|------------------------------------------------------|---|----------------------------------------------------------------------------------------------------|-----------------------------------------------------|
| Young Investigator Award (YIA)<br>2020YIA-4447306921 |   | • Task instructions <u>Hide</u>                                                                                                    | Download                                            |
| ID: 2020YIA-4447306921                               |   | Institution Transfer requests must be initiated at least 60 days before the a transfer. Any transfer must be approved in writing by Conquer Cancer befor                                                                                       | Reset                                               |
| Cannot be modified                                   | • | takes place.                                                                                                    |                                                     |
| (optional)                                           |   |                                                                                                    |                                                     |
| Initiate Change of Scope<br>Request<br>(optional)    |   | Institution Transfer Request<br>Complete the following steps for requesting an Institution Transfer.<br>(1) Fill out this form and click Mark as Complete at the bottom of the page. You may click                                             | Save and Continue                                   |
| C P Request Approval: Change of Scope                |   | Editing to save the information you have entered and complete the form at a later time.<br>(2) Complete the Mentor Invite – New Institution task (see left navigation) to invite your me                                                       | entor at your new                                   |
| Initiate Institution Transfer                        |   | <ul> <li>institution to upload his/her letter of support and biosketch. Once your new mentor has cor<br/>Mark as Complete.</li> <li>(3) Complete the Request Approval: Institution Transfer task. It is important that you complete</li> </ul> | npleted this task, clic<br>lete this step to notifi |
| (optional)                                           |   | Conquer Cancer of your request.                                                                                                    |                                                     |
| Mentor Invite - New<br>Institution                   | - | Last Day at Previous Institution                                                                                                    |                                                     |

For questions, please contact grants@conquer.org.